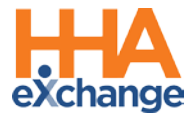

## **Activating a Caregiver Profile Received from PASSE**

In Arkansas, Caregivers must be licensed with a Professional License Number to provide care. For this reason, the Caregiver Management process requires that the Payer (PASSE) creates the Caregiver Profiles to include the required license number and HHAeXchange (HHAX) imports Caregiver records into the system. Once imported, the Provider must take added steps to activate the profiles in their Provider Portal to be able to service the Patient.

This job aid details the steps to take to *activate* a Caregiver Profile once imported by the HHAX system.

**Note:** Caregiver Profiles <u>manually</u> entered by the Provider in HHAX will result in claim denial. Contact the respective PASSE if a Caregiver Profile and/or information is not seen in the HHAX system.

Complete the following steps to activate a Caregiver Profile in the HHAX system, once the Profile (with the **Professional License Number**) is received by the agency from each PASSE.

| Step | Action                                                                                                    |  |  |  |
|------|----------------------------------------------------------------------------------------------------|--|--|--|
| 1    | Navigate to <i>Caregiver &gt; Search Caregiver</i> to locate the Caregiver Profile.                                                                                                    |  |  |  |
|      | Select <i>All</i> from the <b>Type</b> search filter field to locate all Caregiver Profiles ( <i>Employee</i> and <i>Applicant</i> ). All Caregiver files are imported with a <b>Type</b> = <i>Applicant</i> and the system defaults searches to <b>Type</b> = <i>Employee</i> . Click on <i>Search</i> to continue.                                                                                                    |  |  |  |
| 2    | Caregiver Search          Caregiver Code:       First Name:       Office(s):       All       Type:       Employee         Caregiver Code:       All. Caregiver Code:       SSN:       SSN:       Discipline:       All       Discipline:       All       V       Location:       All       V       Branch:       Employee       Branch:       Employee       Search         Search                                                                                                    |  |  |  |
|      | Search Type All                                                                                                    |  |  |  |
| 3    | On the Search Results, click on the Caregiver Name (link) to access the Profile.                                                                                                    |  |  |  |
| 4    | <ul> <li>The Caregiver Profile opens. Click on the <i>Edit</i> button at the bottom of the page. Under the <i>Employment Info</i> section adjust the <b>Type</b> and <b>Status</b> fields, as follows: <ol> <li>Select <i>Employee</i> in the <b>Type</b> field.</li> <li>Select <i>Active</i> in the <b>Status</b> field.</li> </ol> </li> </ul>                                                                                                    |  |  |  |
|      | Caregiver Info Active Name: Team: Address: Profile Profile Pro |  |  |  |
|      | Employment Info                                                                                                    |  |  |  |
|      | Caregiver Profile: Type and Status Fields                                                                                                    |  |  |  |
| 5    | Click <i>Save</i> at the bottom of the page to save the updated fields.                                                                                                    |  |  |  |

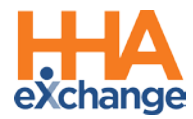

| Step | Action                                                                                                    |                                                                                  |  |
|------|----------------------------------------------------------------------------------------------------|----------------------------------------------------------------------------------|--|
| 6    | <ul> <li>Verify the following information:</li> <li>1. Employment Type has PCA, HHA, and PC selected.</li> <li>2. Professional License Number is contured</li> </ul> | Caregiver Info Active<br>Name:<br>Team:<br>Address: XXX                          |  |
|      | and matches the Caregiver.                                                                                                    | Profile<br>Demographics                                                          |  |
|      | If the Professional License number is missing or incorrect, contact the respective PASSE to request corrections.                                                     | First Name:<br>ast and abut<br>epe, sent.<br>Employment Info<br>Type: Employee H |  |
|      | Note: If the Caregiver's Professional License                                                                                                    |                                                                                  |  |
|      | <b>Number</b> is <u>expired</u> , then all visits assigned to the                                                                                                    | * Employment Type: PCA, HHA, PC                                                  |  |
|      | the Detient Calendary). The area as CANNOT hill for                                                                                                    | Hire Date: (i)                                                                   |  |
|      | the Patient Calendar). The agency CANNOT bill for                                                                                                    | First Work Date:                                                                 |  |
|      | any visits serviced by the Caregiver until the                                                                                                    | Last Work Date:                                                                  |  |
|      | Professional License Number is updated by the                                                                                                    | Professional License Number: 2                                                   |  |
|      | PASSE                                                                                                    | Referral Source: Ad                                                              |  |
|      |                                                                                                    | NVC Registry checks:                                                             |  |

The image below illustrates a completed and compliant Caregiver Profile in the system.

| Caregiver Info Active                                  |                                                   |                                                                   |                                   |
|--------------------------------------------------------|---------------------------------------------------|-------------------------------------------------------------------|-----------------------------------|
| Name: Kerry Johnson<br>Team:<br>Address: 123 Sesame St | Caregiver Code: YYX-8876<br>Vendor:<br>Languages: | Office: Sunshine Agency<br>Phone: 555-555-<br>DOB: 12/25/1970 (j) | Caregiver Hours: H: 0 (1)<br>V: 0 |
| Profile                                                |                                                   |                                                                   | Profile Log Print Profile         |
| Demographics                                           |                                                   |                                                                   | History                           |
| * First Name: Kerry                                    |                                                   | Middle Name:                                                      |                                   |
| * Last Name: Johnson                                   |                                                   | * Initials: KJ                                                    |                                   |
| * Gender: Female                                       |                                                   | * DOB: 12/25/1970 () H                                            |                                   |
| * Caregiver Code: YYX-8876                             |                                                   | Time & Att. PIN:                                                  |                                   |
| (1) Caregiver Mobile /Portal ID:                       | Active                                            | 1 * Mobile/Portal ID Type: Non-Clinical                           |                                   |
| Alt. Caregiver Code:                                   |                                                   | (i) Mobile Device ID:                                             |                                   |
| * SSN#: 123-45-678                                     | 39 DH                                             | Ethnicity:                                                        |                                   |
|                                                        | 01                                                |                                                                   |                                   |
| Rehire : No Rehire                                     | e Date :                                          | Country of Birth:                                                 |                                   |
| Marital Status:                                        |                                                   | Picture:                                                          |                                   |
| Dependents:                                            |                                                   | <ol> <li>Secondary Offices:</li> </ol>                            |                                   |
| Employment Info                                        |                                                   |                                                                   | History                           |
| * Type: Employee                                       | н                                                 | * Status: Active H                                                |                                   |
|                                                        |                                                   | Reason:                                                           |                                   |
|                                                        |                                                   | Notes:                                                            |                                   |
| * Employment Type: PCA, HHA                            | , PC                                              | Employee ID:                                                      |                                   |
| * Application Date: 06/01/20                           | 20                                                | Team:                                                             |                                   |
| Hire Date:                                             | 0                                                 | Location:                                                         |                                   |
| First Work Date:                                       |                                                   | Branch:                                                           |                                   |
| Last Work Date:                                        |                                                   | Payer:                                                            |                                   |
| HHA/PCA Registry Number:                               |                                                   | Added/Checked Registry Date:                                      |                                   |
| Professional License Number: 45968214                  |                                                   | NPI Number:                                                       |                                   |
| Referral Source: Ad                                    |                                                   | Referral Person:                                                  |                                   |
| NYC Registry checks:                                   |                                                   | Signed Payroll Agreement: No Date: (1)                            |                                   |
| Exclusion/Verification Lists<br>Checked On:            |                                                   |                                                                   |                                   |

## **Completed Caregiver Profile**

Additional Caregiver demographics can be updated as needed (for example, **DOB** or **Patient Address**). Refer to the <u>Caregiver Management Process Guide</u> for guidance and details on how to update and manage a Caregiver Profile.